# ACTIMAGE

# Synchronisation des Agendas

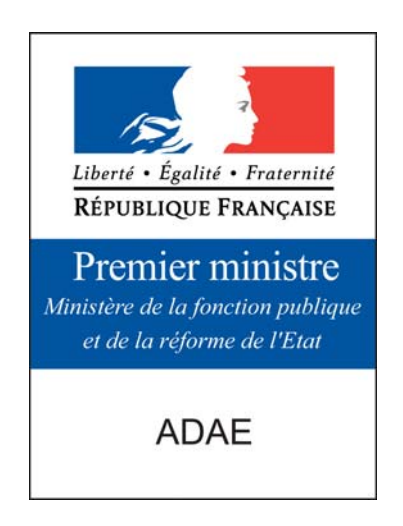

# Documentation Installation et déploiement du connecteur OpenGroupware.org

Ref : ADAE\_Synchro\_OGO Version 0.2 Date : 5 décembre 2005

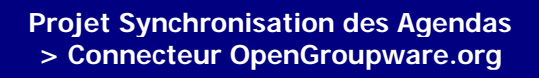

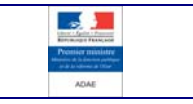

## Descriptif du document

ACTIMAGE

| Document :              | Synchronisation des Agendas<br>Documentation<br>Installation et déploiement du connecteur OpenGroupware.org |
|-------------------------|----------------------------------------------------------------------------------------------------|
| Référence du document : | ADAE_Synchro_OGO                                                                                            |
| Etat :                  | A valider                                                                                                   |
| Auteur :                | Julien SEILER, Ingénieur logiciel                                                                           |
| Examinateur :           | Julien MALIQUE, ADAE                                                                                        |
| Diffusion :             | Comité de pilotage                                                                                          |

## Diffusion du document

| Nom                | Organisme | Pour<br>information | Pour<br>action | Pour<br>validation |
|--------------------|-----------|---------------------|----------------|--------------------|
| Comité de pilotage | ADAE      |                     |                | Х                  |
| Benjamin GASSMANN  | ACTIMAGE  |                     | Х              |                    |
| Guillaume DREYER   | ACTIMAGE  | Х                   |                |                    |
| Vincent GASS       | ACTIMAGE  |                     | Х              |                    |
| Christophe MEGEL   | ACTIMAGE  | Х                   |                |                    |
| Lydia CHERRIER     | ACTIMAGE  | Х                   |                |                    |
| Equipe Projet      | ACTIMAGE  | Х                   |                |                    |

# Révision(s) du document

| Date       | Révision | Nature de la révision                | Auteur        |
|------------|----------|--------------------------------------|---------------|
| 08/04/2005 | 0.1      | Création du document                 | Julien SEILER |
| 05/12/2005 | 0.2      | Mise à jour procédure d'installation | Julien SEILER |

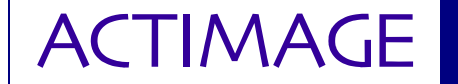

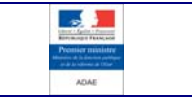

# SOMMAIRE

| SECTION 1 - INTRODUCTION                                | 4      |
|---------------------------------------------------------|--------|
| 1.1 - Objet du document<br>1.2 - Documents de référence | 4<br>4 |
| SECTION 2 - FONCTIONNEMENT DU CONNECTEUR                | 5      |
| SECTION 3 - PRE-REQUIS                                  | 6      |
| 3.1 - Environnement Java Sun                            |        |
| 3.3 - Organisation du réseau                            | 6      |
| SECTION 4 - LE DÉMON DE SYNCHRONISATION                 | 7      |
| 4.1 - INSTALLATION                                      | 7      |
| 4.2 - CONFIGURATION                                     | 7      |
| 4.3 - DÉMARRAGE                                         | 7      |
| SECTION 5 - L'APPLICATION DE COMMANDE                   | 9      |
| 5.1 - INSTALLATION                                      |        |
| 5.1.1 - Sous Windows                                    | 9      |
| 5.1.2 - Sous Linux                                      | 9      |
| 5.1.3 - Extension Firefox                               |        |
| 5.2 - UTILISATION                                       | 9      |
| 5.2.1 - Mode graphique                                  |        |
| 5.2.2 - Extension Firefox                               |        |

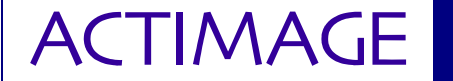

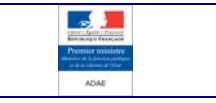

# SECTION 1 - INTRODUCTION

#### **1.1 - OBJET DU DOCUMENT**

Ce document présente les pré-requis et la procédure à suivre pour le déploiement et l'utilisation du connecteur de synchronisation pour le serveur OpenGroupware.org

#### **1.2 - DOCUMENTS DE RÉFÉRENCE**

| Titre du document                   | Référence du document |
|-------------------------------------|-----------------------|
| Spécifications techniques générales | ADAE_Synchro_STG      |

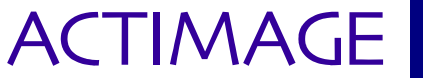

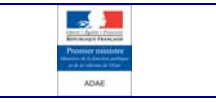

## SECTION 2 - FONCTIONNEMENT DU CONNECTEUR

Le connecteur de synchronisation pour OpenGroupware permet de synchronoser les données contenues dans le calendrier OpenGroupware avec le serveur de synchronisation pour un utilisateur donnée.

Ce connecteur agit à la manière d'un démon. Lorsqu'il en reçoit l'ordre, il effectue la synchronisation du serveur OpenGroupware et met à jour le calendrier de l'utilisateur.

Une application cliente permet d'envoyer les demandes de synchronisation au démon. Cette application peut-être utilisé à travers une interface graphique ou en ligne de commande depuis une console.

Enfin, une extension Firefox permet d'ajouter une option au menu outil afin de piloter la synchronisation du serveur OpenGroupware directement depuis le navigateur. Cette extension utilise l'application cliente.

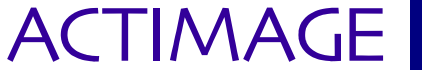

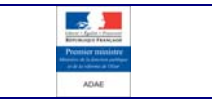

# SECTION 3 - PRE-REQUIS

#### 3.1 - Environnement Java Sun

Qu'il soit installé directement sur le serveur OpenGroupware ou sur un serveur indépendant, le démon de synchronisation nécessite une machine virtuelle Java pour s'exécuter.

L'application permettant d'initier la synchronisation depuis un poste client nécessite également Java.

Le démon de synchronisation ainsi que l'application de commande ont été testés avec la version 1.4 de la machine virtuelle Java Sun.

Assurez-vous que le chemin vers le programme Java soit ajouté à la variable PATH de votre environnement.

#### 3.2 - INTERFACE XML-RPC SUR LE SERVEUR OPENGROUPWARE

Afin que le démon de synchronisation puisse communiquer avec le serveur OpenGroupware, il est nécessaire d'actier l'interface XML-RPC sur ce dernier.

#### **3.3 - ORGANISATION DU RÉSEAU**

La machine accueillant le démon de synchronisation doit disposer d'un accès au serveur OpenGroupware ainsi qu'au serveur de synchronisation. Il est tout à fait possible d'installer le démon sur l'un de ces deux serveurs ou sur un serveur indépendant. Quoiqu'il en soit, la machine accueillant le démon doit être accessible à tous les postes clients susceptibles de vouloir demander une synchronisation du serveur OpenGroupware.

Afin de limiter la charge du réseau au moment d'une synchronisation, nous recommandons que le démon de synchronisation soit installé directement sur le serveur OpenGroupware.

Les trois types de configurations ont été testées par Actimage.

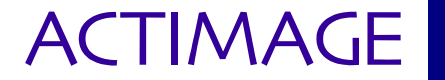

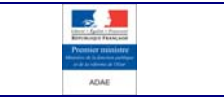

# SECTION 4 - LE DÉMON DE SYNCHRONISATION

#### 4.1 - INSTALLATION

Sur le serveur acccueillant le démon de synchronisation, décompressez l'archive SyncDaemon.tar.bz2 en exécutant la commande suivante :

\$ tar xjf SyncDaemon.tar.bz2

Le contenu de l'archive est alors dézippé dans un répertoire SyncDaemon.

#### 4.2 - INSTALLATION

Afin d'installer le démon de synchronisation, exécutez les commandes suivantes en tant que super-utilisateur (root) :

```
# cd SyncDaemon
# ./install.sh install
```

#### Astuce :

Pour exécuter des commandes en tant que super-utilisateur, ouvrez et exécutez la commande su. Le mot de passe du super-utilisateur vous sera alors demandé. Les commandes que vous exécuterez ensuite seront exécutés en tant que super-utilisateur. Pour revenir à l'utilisateur normal exécutez simplement la commande exit.

#### 4.3 - CONFIGURATION

Afin que le démon puisse communiquer avec le serveur OpenGroupware, il est nécessaire d'indiquer l'adresse de l'interface XML-RPC d'OGo dans le fichier de configuration /usr/local/share/SyncDaemon/config/spds/sources/ogo.properties, en modifiant la ligne suivante convenablement :

ogoURL=http://nom.du.serveur.ogo/RPC2

#### 4.4 - DÉMARRAGE

Lancez le démon en exécutant les commandes suivantes :

\$ syncdaemon

Pour modifier le port d'écoute du démon, vous pouvez utiliser l'option -P comme ceci :

\$ syncdaemon -P <port>

La valeur par défaut du port est 1234.

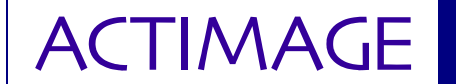

Projet Synchronisation des Agendas > Connecteur OpenGroupware.org

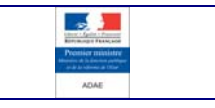

Si vous souhaitez activer le mode SSL pour le démon vous pouvez utiliser l'option -S comme ceci :

\$ syncdaemon -S

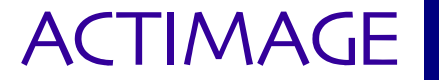

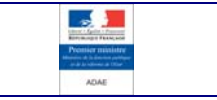

# SECTION 5 - L'APPLICATION DE COMMANDE

#### 5.1 - INSTALLATION

#### 5.1.1 - Sous Windows

Lancez setup.exe et suivez la procédure d'installation.

#### 5.1.2 - Sous Linux

Dézippez l'archive SyncCommander.tar.bz2 en exécutant la commande suivante :

\$ tar xvjf SyncCommander.tar.bz2

Puis, lancez le script d'installation de SyncCommander en exécutant les commandes suivantes en tant que super-utilisateur (root):

# cd SyncCommander
# ./install.sh install

#### Astuce :

Pour exécuter des commandes en tant que super-utilisateur, ouvrez et exécutez la commande su. Le mot de passe du super-utilisateur vous sera alors demandé. Les commandes que vous exécuterez ensuite seront exécutés en tant que super-utilisateur. Pour revenir à l'utilisateur normal exécutez simplement la commande exit.

#### 5.1.3 - Extension Firefox

Après avoir installer l'application de commande comme décrit ci-dessus, il vous est possible d'installer l'extension Firefox permettant de lancer une synchronisation d'OGo depuis le menu « Outils » de Firefox.

Pour cela, ouvrez Firefox, puis cliquez sur Fichier/Ouvrir et sélectionnez le fichier synchro.xpi se trouvant dans le répertoire d'installation de l'application de commande en fonction de votre système d'exploitation :

- □ C:\Program Files\SyncCommander sous Windows
- l /usr/local/share/SyncCommander sous Linux

Firefox vous demandera alors de confirmer l'installation de la nouvelle extension. Une fois l'exntension ajoutée, relancer Firefox afin de terminer l'installation.

#### 5.2 - UTILISATION

#### 5.2.1 - Mode graphique

Pour lancer l'application de commande :

- Sous Windows, cliquez sur l'îcone « Application de commande » dans le menu Démarrer/Programmes/Synchronisation OGo
- Sous Linux, dans un shell exécutez la commande suivante :

#### \$ ogosync

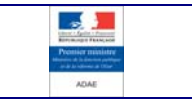

Vous obtiendrez alors la fenêtre suivante :

ACTIMAGE

| openeroupmare        |                        |
|----------------------|------------------------|
| Adresse du serveur : | chapi                  |
| Nom d'utilisateur :  | julien                 |
| Mot de passe :       | *****                  |
| Sync4j               |                        |
| URI du serveur :     | http://192.168.6.60:80 |
| Villiser le même ut  | ilisateur que pour OGo |
| Nom d'utilisateur :  |                        |
| Mot de passe :       |                        |
| 🗸 Utiliser SSL       |                        |
| Synch                | roniser                |

Renseignez les champs en fonction de la configuration de votre serveur OpenGroupware et du serveur de synchronisation :

| OpenGroupware                |                                                      |
|------------------------------|------------------------------------------------------|
| Adresse du démon             | Adresse ou nom du serveur hébergeant le démon de     |
|                              | synchronisation                                      |
| Port du démon                | Port utilisé par le démon de synchronisation         |
| Nom d'utilisateur            | Nom d'utilisateur OGo à utiliser                     |
| Mot de passe                 | Mot de passe OGo correspondant au nom d'utilisateur  |
| Serveur de synchronisation   |                                                      |
| URI du serveur               | URI du serveur de synchronisation                    |
| Utiliser le même utilisateur | Cochez cette case pour utiliser le même nom          |
| qu'OGo                       | d'utilisateur et mot de passe que pour OpenGroupware |
| Nom d'utilisateur            | Nom d'utilisateur sur le serveur de synchronisation  |
| Mot de passe                 | Mot de passe correspondant au nom d'utilisateur      |
| Générale                     |                                                      |
| Utiliser SSL                 | Activer cette option si le démon fonctionne en mode  |
|                              | SSL (recommandé)                                     |

Après avoir entré les paramètres, cliquez sur le bouton « Synchroniser » pour lancer la synchronisation.

#### 5.2.2 - Extension Firefox

Avant d'utiliser l'extension de FireFox, il est indispensable de la configurer.

Pour cela, ouvrer le gestionnaire d'extension de Firefox puis, après avoir sélectionné l'extension OgoSyncCommander, cliquez sur le bouton Option.

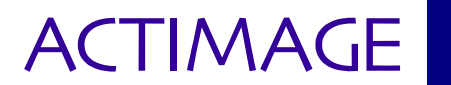

Projet Synchronisation des Agendas > Connecteur OpenGroupware.org

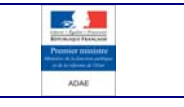

| Synchronisation du serveur OpenGroupware                                                                                                    | Connexion |
|----------------------------------------------------------------------------------------------------|-----------|
| Bchier Edition Affichage Aller à Marque-pages Outjis 2         Image: Sector store         Image: Synchronisation du serveur OGo         Synchronisation du serveur OgenGroupware - Options         Paramètres de connection Options de synchronisation         OpenGroupware -                                                                                                    | Connexion |
| Image: Commande de synchronisation du serveur OGo         SyncLorunisation du serveur OGo         SyncLorunisation du serveur OGo         SyncLorunisation du serveur OGo         SyncLorunisation du serveur OGo         SyncLorunisation du serveur Ogo         SyncLorunisation du serveur Ogo         SyncLorunisation du serveur OpenGroupware - Options         Paramètres de connection         Options de synchronisation         OpenGroupware | Connexion |
| Commande de synchronisation du serveur OGo      SyncLommande de synchronisation du serveur OGo      SyncLoronisation du serveur OpenGroupware - Options      Paramètres de connection Options de synchronisation      OpenGroupware                                                                                                    | Connexion |
| SyncCommander 1.0         Commande de synchronisation du serveur OGo         Synchronisation du serveur OpenGroupware - Options         Paramètres de connection         Options de synchronisation         OpenGroupware                                                                                                    |           |
| Synchronisation du serveur OpenGroupware - Options Paramètres de connection Options de synchronisation OpenGroupware                                                                                                    |           |
| Copensiroupware                                                                                                    |           |
| Adresse/Nom du daemon de synchronisation :   doku                                                                                                    |           |
| Non di tilisateur -                                                                                                    |           |
| O Désinstaller O Mise à jour O Doins Mot de passe :                                                                                                    |           |
| C Sync4)                                                                                                    |           |
| Port du serveur de synchronisation : 8080                                                                                                    |           |
| Utiliser le même utilisateur que pour OpenGroupware                                                                                                    |           |
| Nom d'utilisateur :                                                                                                    |           |
| Moc de passe :                                                                                                    |           |
| ₩ Utiliser SSL                                                                                                    |           |
| OK Annuler                                                                                                    |           |
|                                                                                                    |           |
|                                                                                                    |           |
| Terminé                                                                                                    | Co        |
|                                                                                                    |           |
| r 🛛 🕲 🍰 🗊 💆 Google - Mozilla Firefox 🛛 😻 Extensions                                                                                                    | ] 🖺 🔍 🧐   |
|                                                                                                    |           |
| Synchronisation du serveur OpenGroupware - Options                                                                                                    |           |
| Paramètres de connection Options de synchronisation                                                                                                    |           |
| Synchroniser à l'ouverture de Firefox                                                                                                    |           |
| Synchroniser à la fermeture de Firefox                                                                                                    |           |
|                                                                                                    |           |
| Synchroniser automatiquement                                                                                                    |           |
| Synchroniser toutes les 10 minute(s)                                                                                                    |           |
|                                                                                                    |           |
|                                                                                                    |           |
|                                                                                                    |           |
|                                                                                                    |           |
|                                                                                                    |           |
|                                                                                                    |           |
|                                                                                                    |           |
|                                                                                                    |           |

Renseignez les champs en fonction de la configuration de votre serveur OpenGroupware et du serveur de synchronisation :

Annuler

OK

Une fois l'extension convenable configurée, vous pouvez lancer une synchronisation en cliquant sur l'option « Synchroniser le serveur OpenGroupware » depuis le menu « Outils » de Firefox.

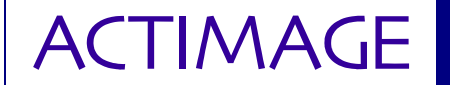

Projet Synchronisation des Agendas > Connecteur OpenGroupware.org

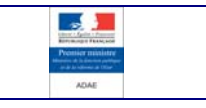

| Good    | gle - Mozi | illa Firefox | :       |                          |                                                   |                                   |                                  |               |
|---------|------------|--------------|---------|--------------------------|---------------------------------------------------|-----------------------------------|----------------------------------|---------------|
| Eichier | Edition    | Affichage    | Aller à | <u>M</u> arque-pages     | Outils <u>?</u>                                   |                                   |                                  | 0             |
| 4.      | - (        | 2 6          | 3 🏠     | G http://www             | Rechercher sur le Web                             | Ctrl+K                            | - 🔾 ок 🗔                         |               |
|         | K          | ~ =          |         |                          | Ouvrir le <u>c</u> ourrier (0 nouveau(x))         |                                   |                                  | (10)          |
|         |            |              |         |                          | Nouveau message                                   | Ctrl+M                            | Accueil personnalis              | e I Connexion |
|         |            |              |         |                          | <u>T</u> éléchargements<br>Extensions             | Ctrl+J                            |                                  |               |
|         |            |              |         |                          | Thèmes                                            |                                   |                                  |               |
|         |            |              |         |                          | Console JavaScript                                |                                   | 6                                |               |
|         |            |              |         |                          | Informations sur la page                          | <b>*</b> ***                      | ł.                               |               |
|         |            |              |         |                          | Options                                           |                                   | U.                               |               |
|         |            |              |         |                          | Synchroniser le serveur OpenGroup                 | ware                              |                                  |               |
|         |            |              |         | Web                      |                                                   | lus »                             |                                  |               |
|         |            |              |         |                          |                                                   |                                   | Recherche avancée<br>Préférences |               |
|         |            |              |         |                          | Recherche Google J'ai de la                       | a chance                          | Dutils linguistiques             |               |
|         |            |              |         | Rechercher da            | ans : 💿 Web 🔿 Pages francoph                      | iones 🔿 Pages : Fra               | ince                             |               |
|         |            |              |         |                          |                                                   |                                   |                                  |               |
|         |            |              |         |                          |                                                   |                                   |                                  |               |
|         |            |              | Pu      | blicité - <u>Solutio</u> | <u>ns d'entreprise</u> - <u>À propos de Goo</u> g | <u>gle</u> - <u>Google.com in</u> | <u>English</u>                   |               |
|         |            |              |         |                          | ©2005 Google                                      |                                   |                                  |               |
|         |            |              |         |                          |                                                   |                                   |                                  |               |
|         |            |              |         |                          |                                                   |                                   |                                  |               |
|         |            |              |         |                          |                                                   |                                   |                                  |               |
|         |            |              |         |                          |                                                   |                                   |                                  |               |
|         |            |              |         |                          |                                                   |                                   |                                  |               |
|         |            |              |         |                          |                                                   |                                   |                                  |               |
|         |            |              |         |                          |                                                   |                                   |                                  |               |
|         |            |              |         |                          |                                                   |                                   |                                  |               |
|         |            |              |         |                          |                                                   |                                   |                                  |               |
|         |            |              |         |                          |                                                   |                                   |                                  |               |
|         |            |              |         |                          |                                                   |                                   |                                  |               |

Il vous est également possible d'ajouter un bouton « Synchroniser » à la barre d'outil de Firefox en utilisant la boîte d'option de la barre d'outils.

| Eichier Edition ( | Affichage Allerà Marque-pages    | s Outils <u>?</u>      |                       |                      | 0                           |
|-------------------|----------------------------------|------------------------|-----------------------|----------------------|-----------------------------|
| 🤤 • 🖒 • 성         | 😔 😢 😭 🖸                          |                        |                       | • О ок               | G.                          |
|                   |                                  |                        |                       | Accueil perso        | onnalisé   <u>Connexion</u> |
|                   | Modification des barres d'outils |                        |                       |                      | X                           |
| [                 | Ajoutez ou supprimez de          | es éléments en les gli | ssant vers ou hors    | des barres d'outils. |                             |
|                   |                                  |                        |                       | <u> </u>             |                             |
|                   | <del>2</del>                     | $\bigcirc$             | 🖂 🗸                   |                      |                             |
|                   | Téléchargements                  | Historique             | Courrier              | Marque-pages         |                             |
|                   |                                  |                        |                       |                      |                             |
|                   | <b>E</b>                         | 5                      | ×                     |                      |                             |
|                   | Nouvel onglet                    | Nouvelle fenêtre       | Couper                | Copier               |                             |
|                   |                                  |                        |                       |                      |                             |
|                   |                                  | 2                      |                       |                      |                             |
|                   | Coller                           | Synchronisation OG     | 2                     | -                    |                             |
|                   | Montror L Infiner                |                        | welle barre Configura | tion par défaut      |                             |
|                   |                                  |                        | Configure             |                      | _                           |
|                   |                                  |                        |                       | Terminer             | _   L                       |
| -                 |                                  |                        |                       |                      |                             |
|                   |                                  |                        |                       |                      |                             |
|                   |                                  |                        |                       |                      |                             |
|                   |                                  |                        |                       |                      |                             |
|                   |                                  |                        |                       |                      |                             |